# 【KARUTAP】使い方マニュアル(ユーザー用)

### 第2版

| 作成者   | 株式会社ジオグリフ   |
|-------|-------------|
| 作成日   | 2021年10月12日 |
| 最終更新日 | 2022年3月24日  |

| 目次                       |    |
|--------------------------|----|
| 【KARUTAP】使い方マニュアル(ユーザー用) | 1  |
| 目次                       | 2  |
| KaruTAP について             | 3  |
| ログイン方法について               | 4  |
| カルタ作成手順                  | 5  |
| カルタの作り方                  | 7  |
| 作成したカルタの「承認」「拒否」を確認する    | 12 |
| カルタで遊ぶ                   | 14 |
| 「Single Player」で遊ぶ       | 14 |
| 「MultiPlayer」で遊ぶ場合       | 19 |
| プロフィール作成                 | 21 |

# KaruTAP について

KaruTAP は、カルタ遊びをしている感覚で、知らず知らずのうちに暗記できるように開発されたアプリです。

自分で作成したカルタだけではなく、ほかの人が作成したカルタも利用できます。

なお、「管理者」「ファシリテーター」「ユーザー」により、利用権限が異なります。

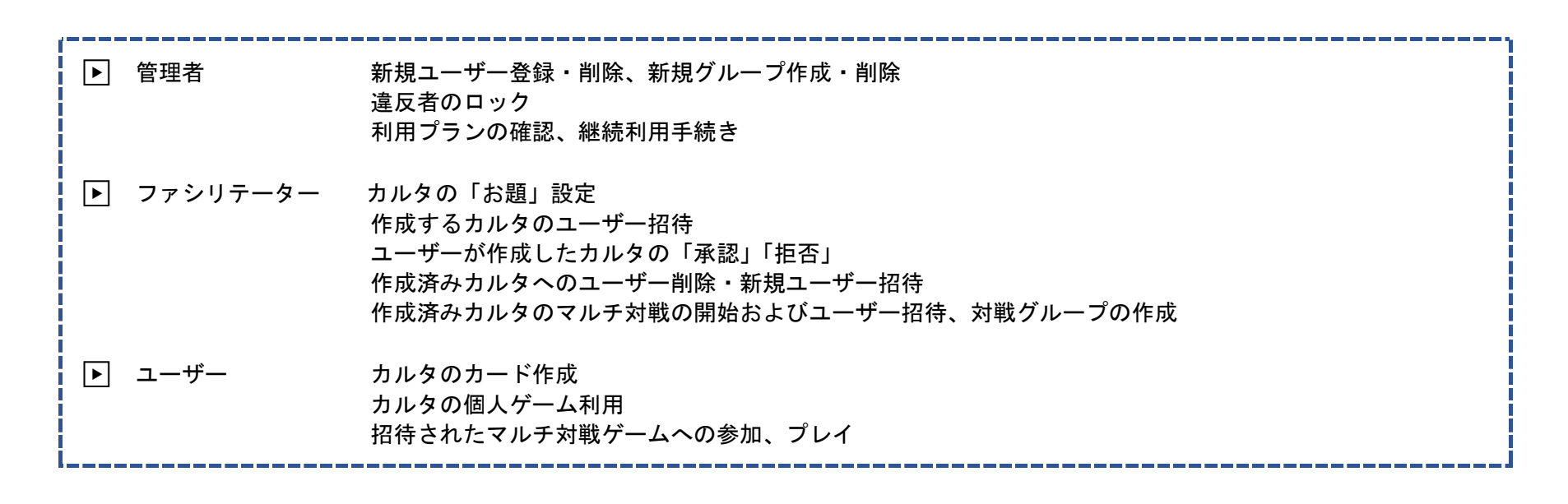

下記の URL よりログインください。

• KaruTAP URL : https://karutap.com/#/

# ログイン方法について

①「ユーザー」として登録したメールアドレス・パスワードを入力し、「LOGIN」ボタンをクリックしてください。

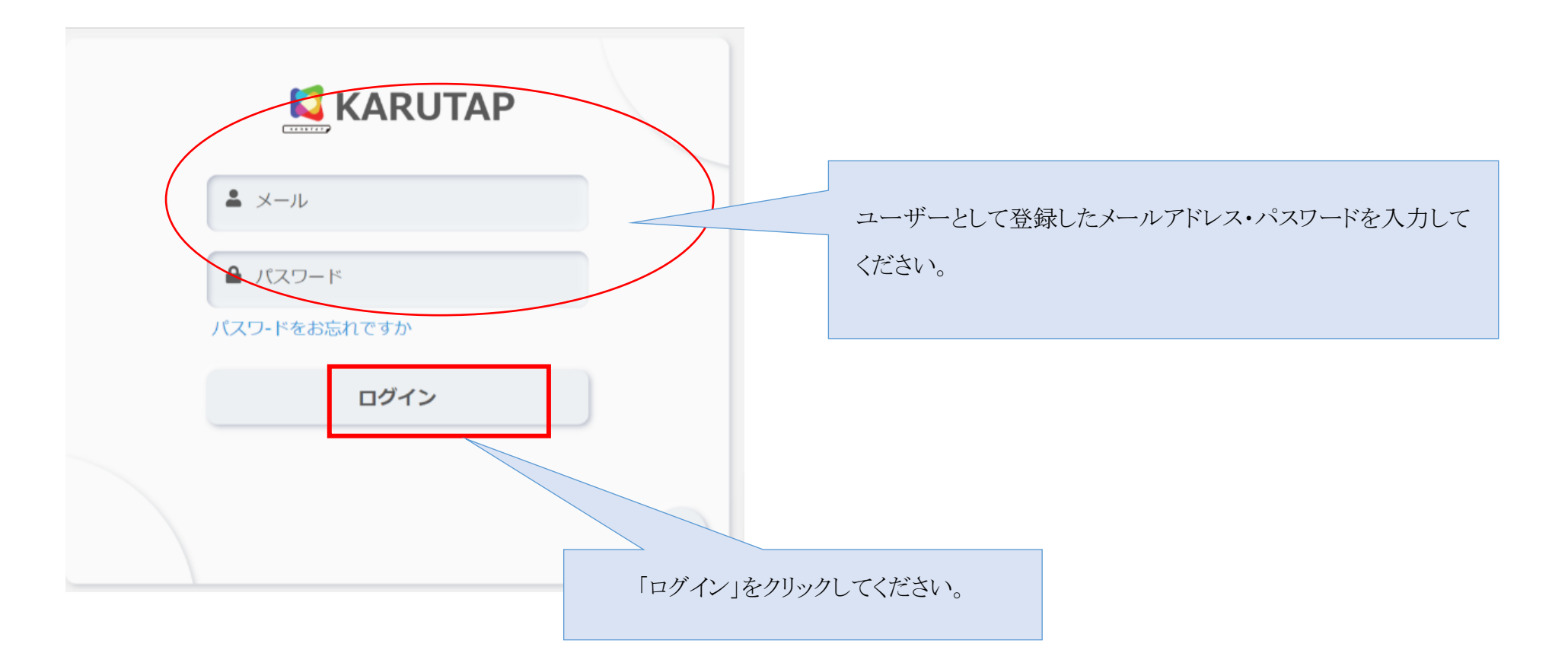

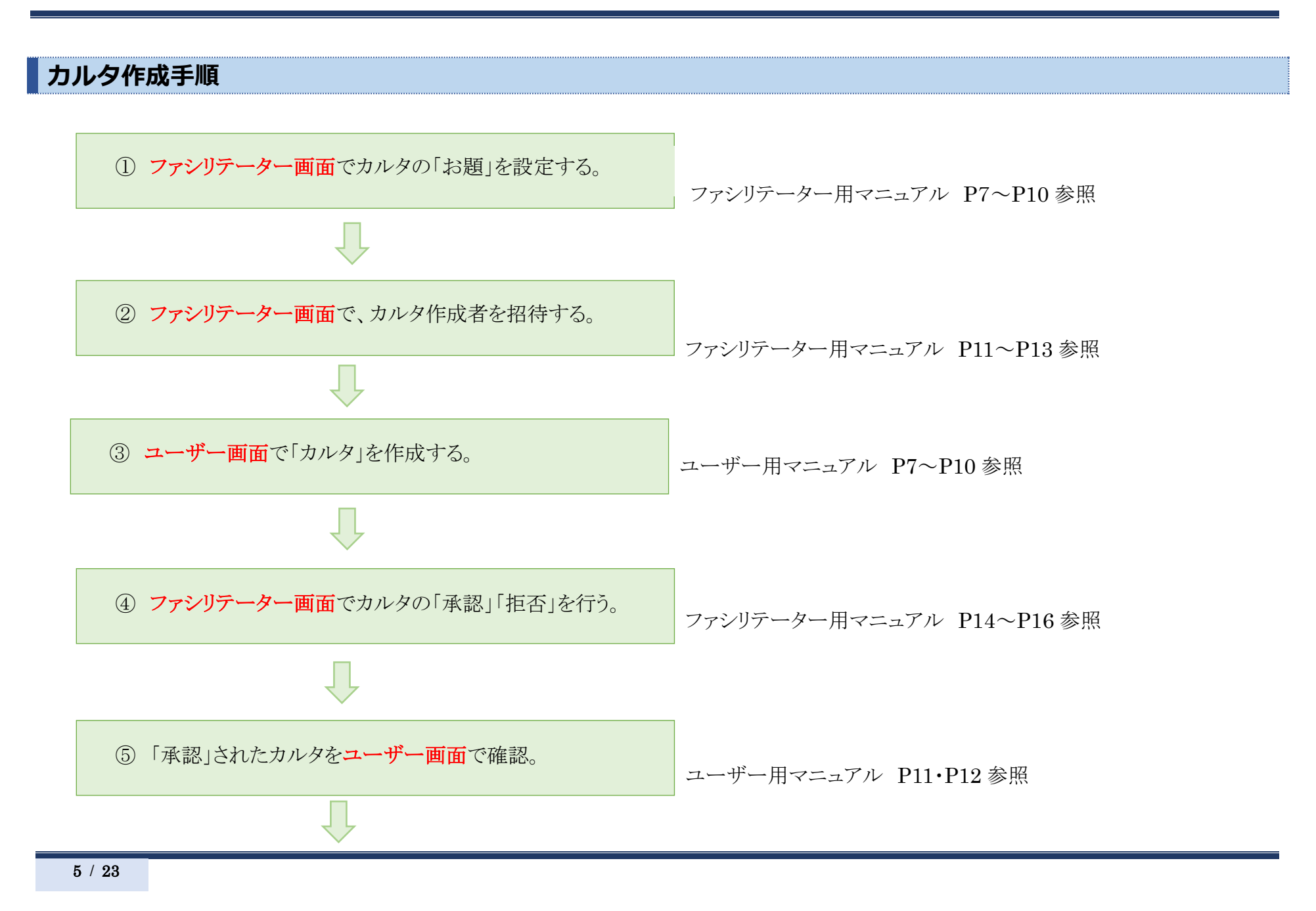

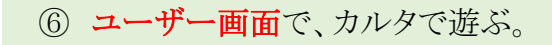

ユーザー用マニュアル P13~P19参照

# 【KARUTAP】使い方マニュアル(ユーザー用)

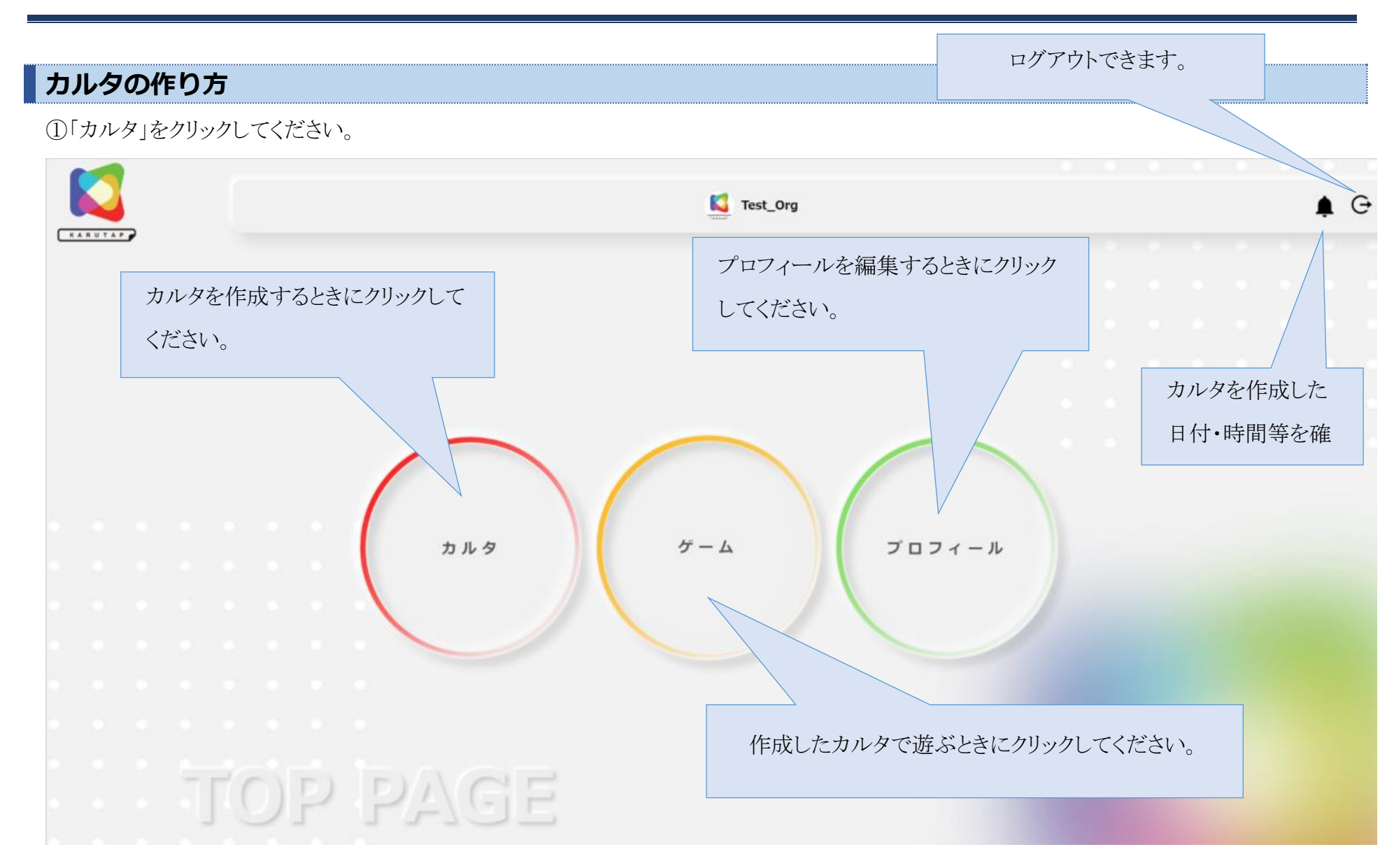

②カードを作成したいカルタをクリックしてください。

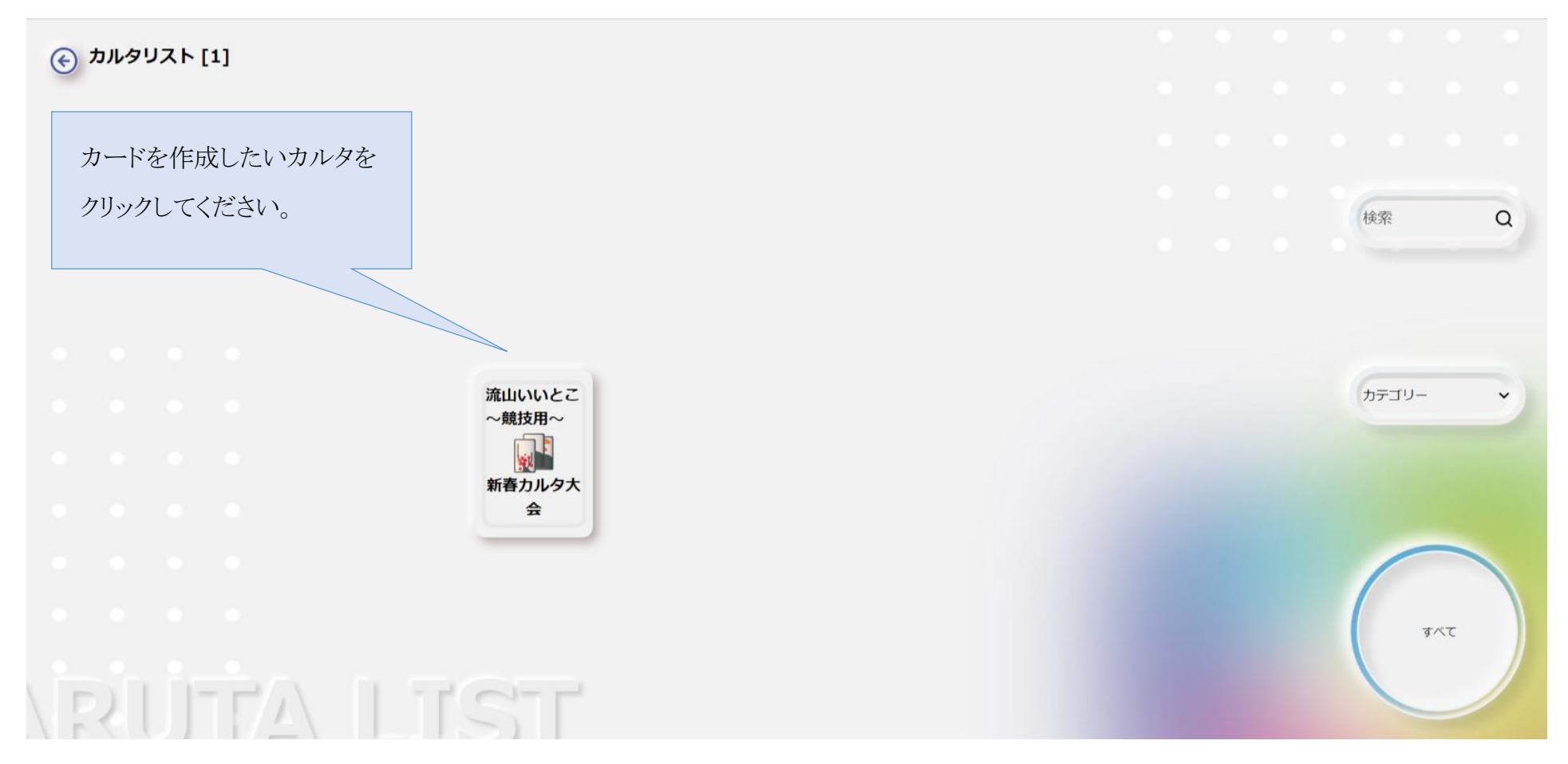

③ 右下の「カードを作成」をクリックしてください。

※左側に並んでいるのはすでに作成済みのカードです。クリックすると各カードの「ことば」「画像」「音声」が確認できます。

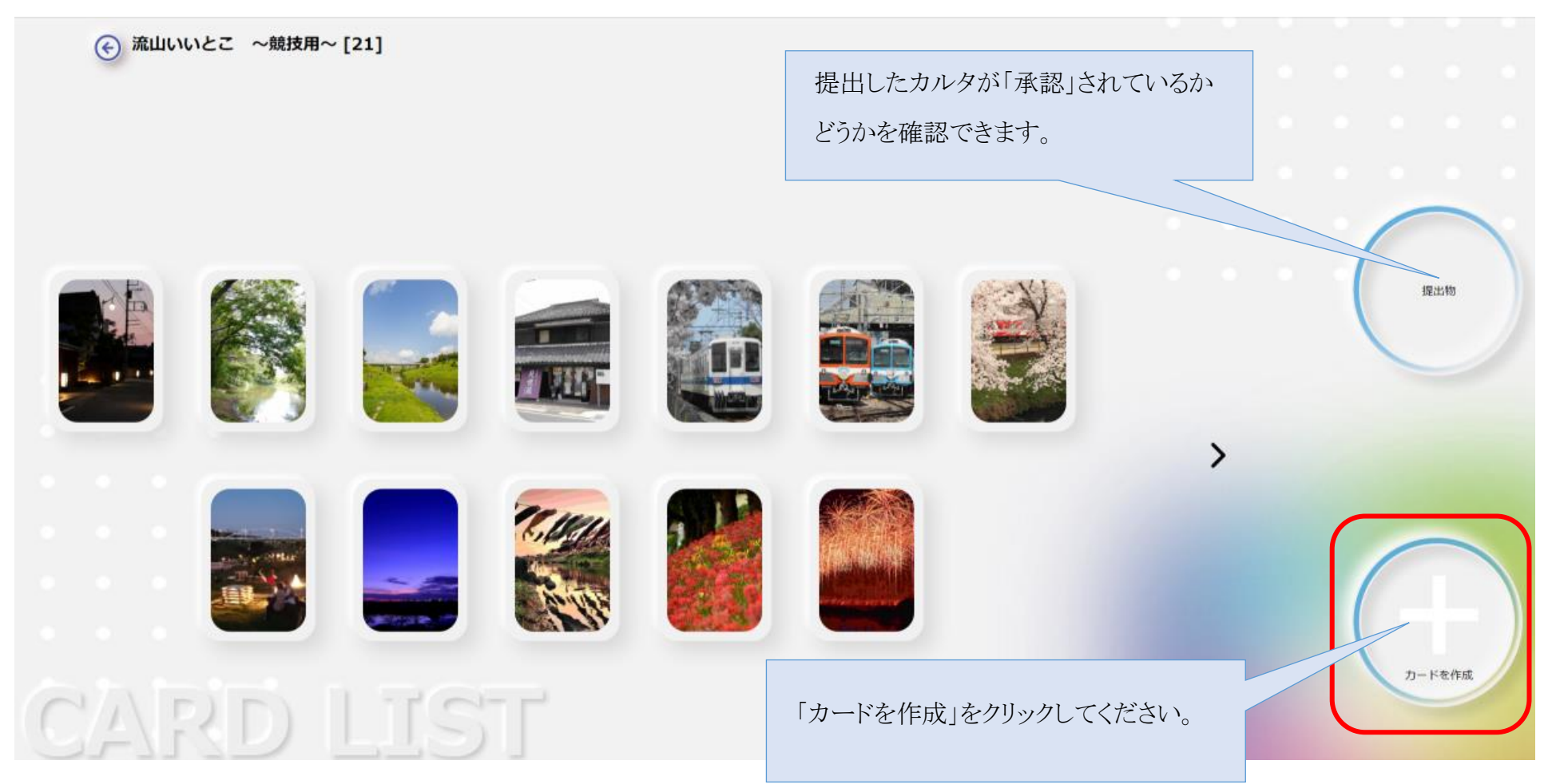

④「画像」「テキスト」「音声」を登録してください。

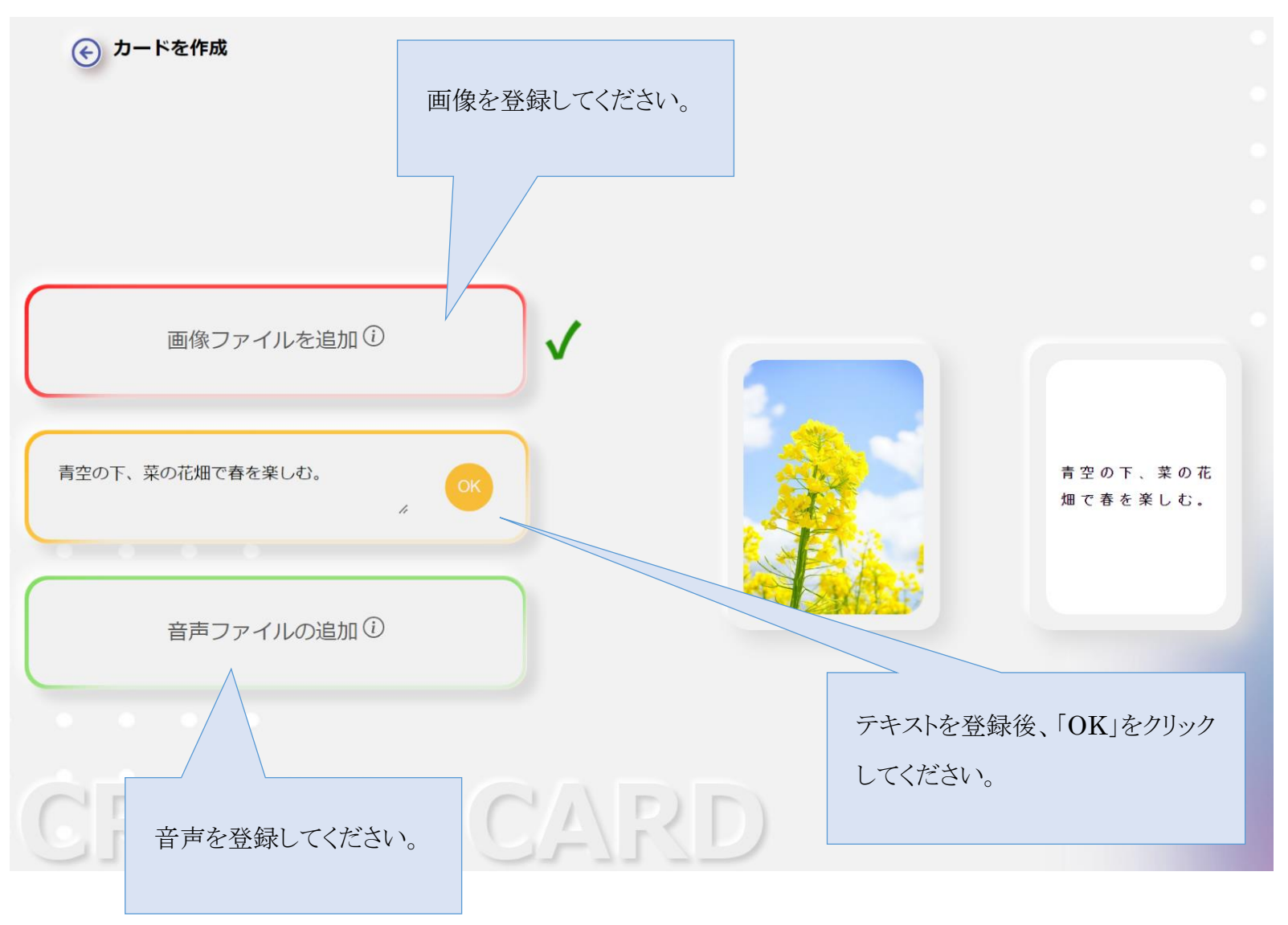

⑤すべて登録後、「CONFIRM」をクリックしてください。 ※この場で、「画像」「テキスト」「音声」を修正できます。

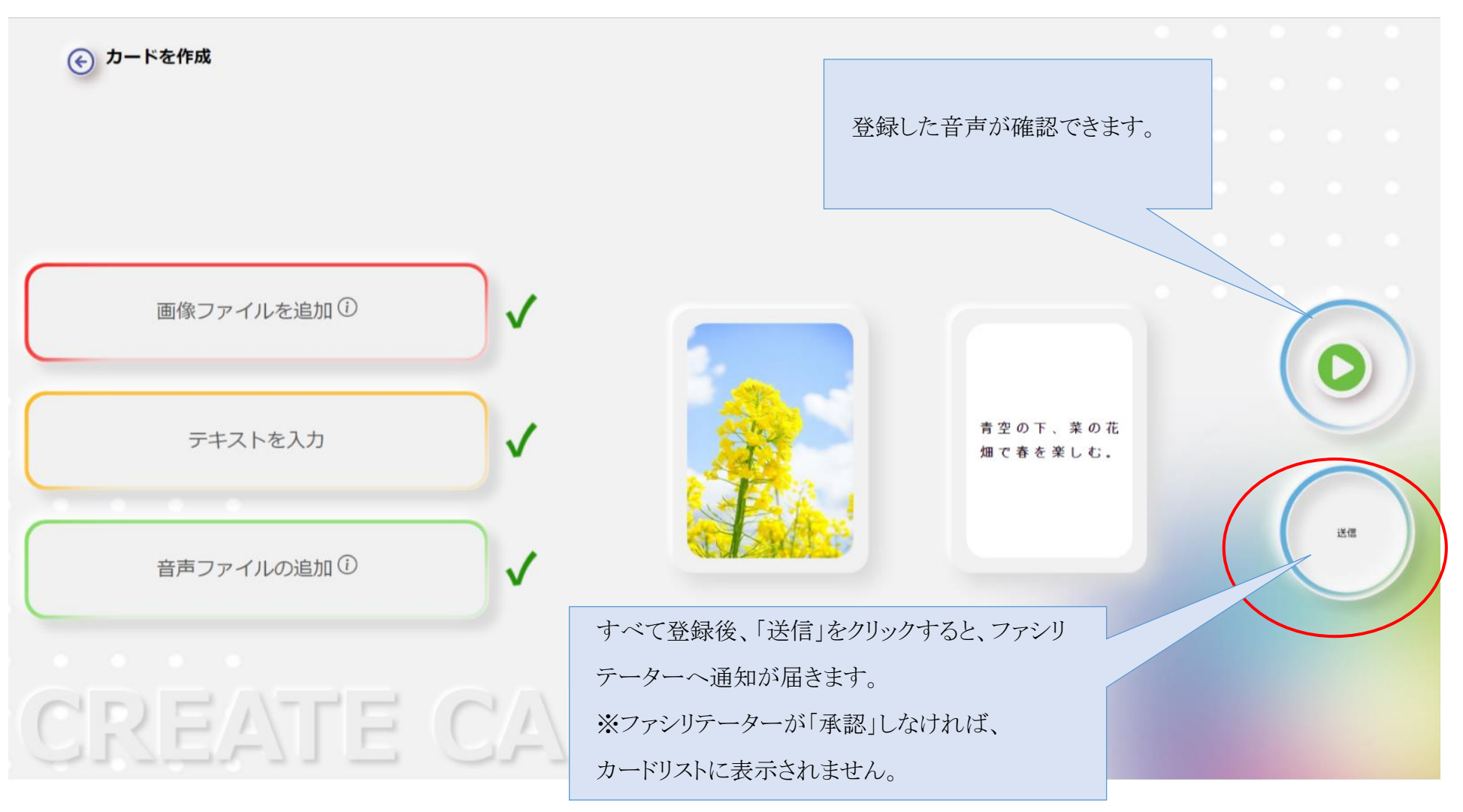

# 作成したカルタの「承認」「拒否」を確認する

①ファシリテーターがカードを確認すると通知が届きます。

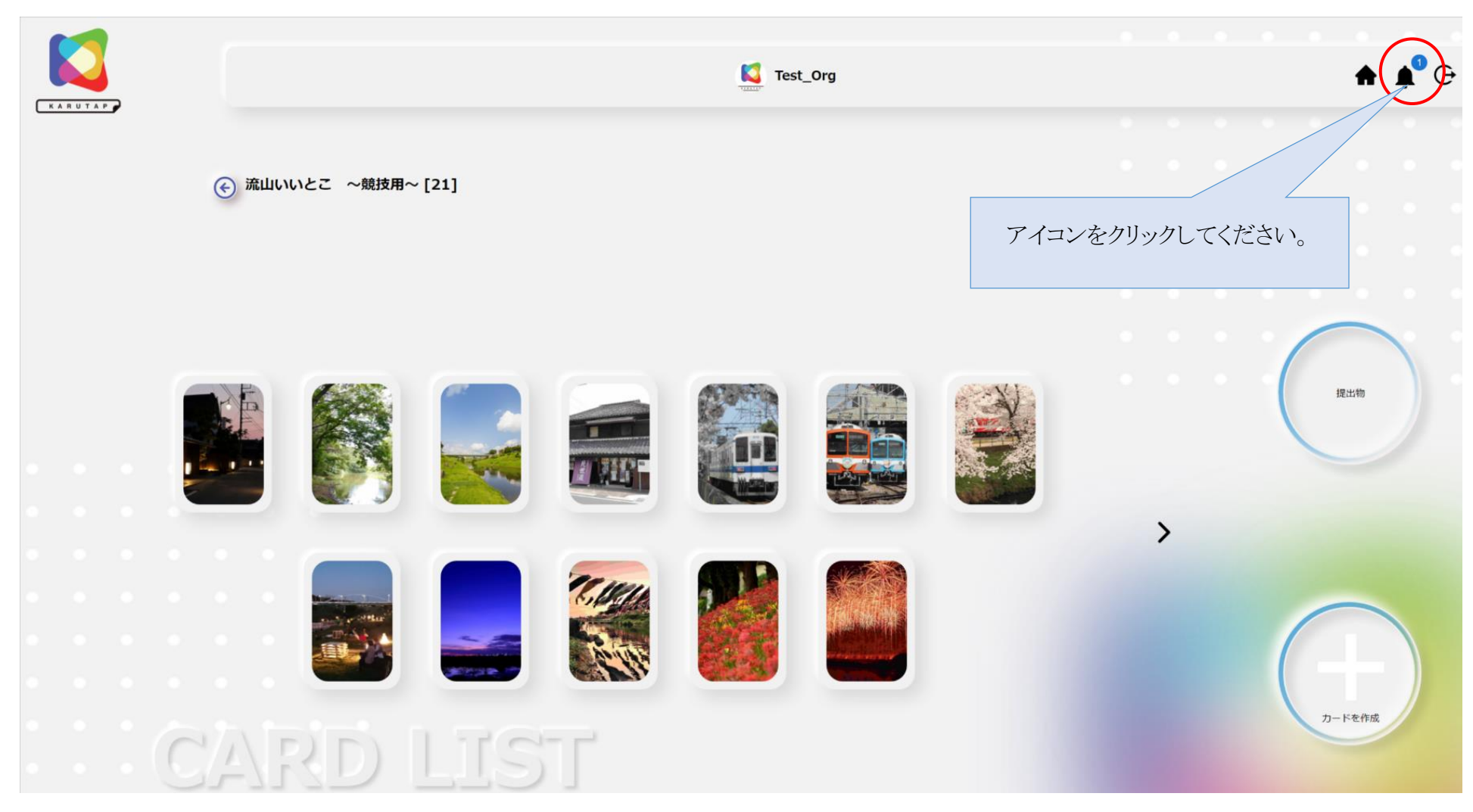

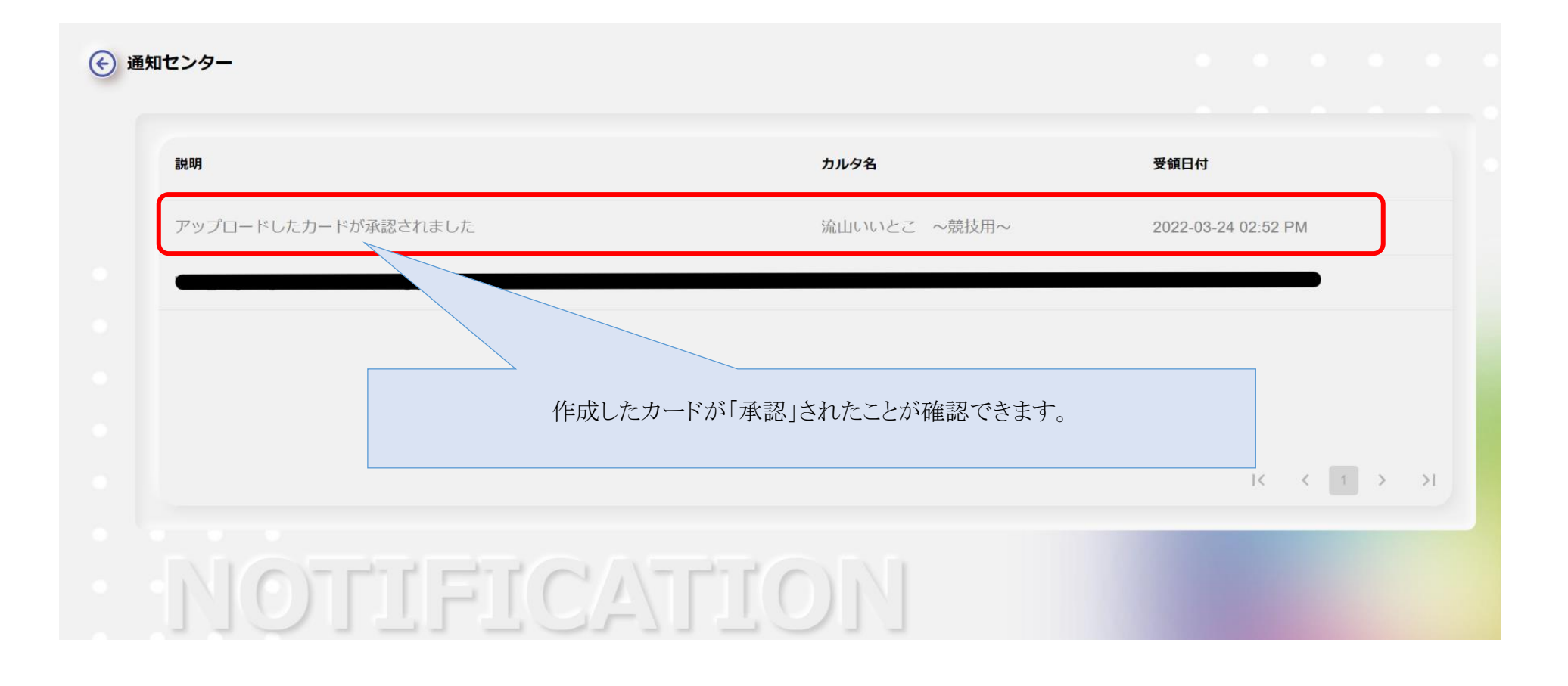

# カルタで遊ぶ

KARUTAPは、「一人で遊ぶ」「複数人で遊ぶ」の2種類の方法でカルタ遊びができます。

# 「一人で遊ぶ」でカルタをする場合

① 「ゲーム」をクリックしてください。

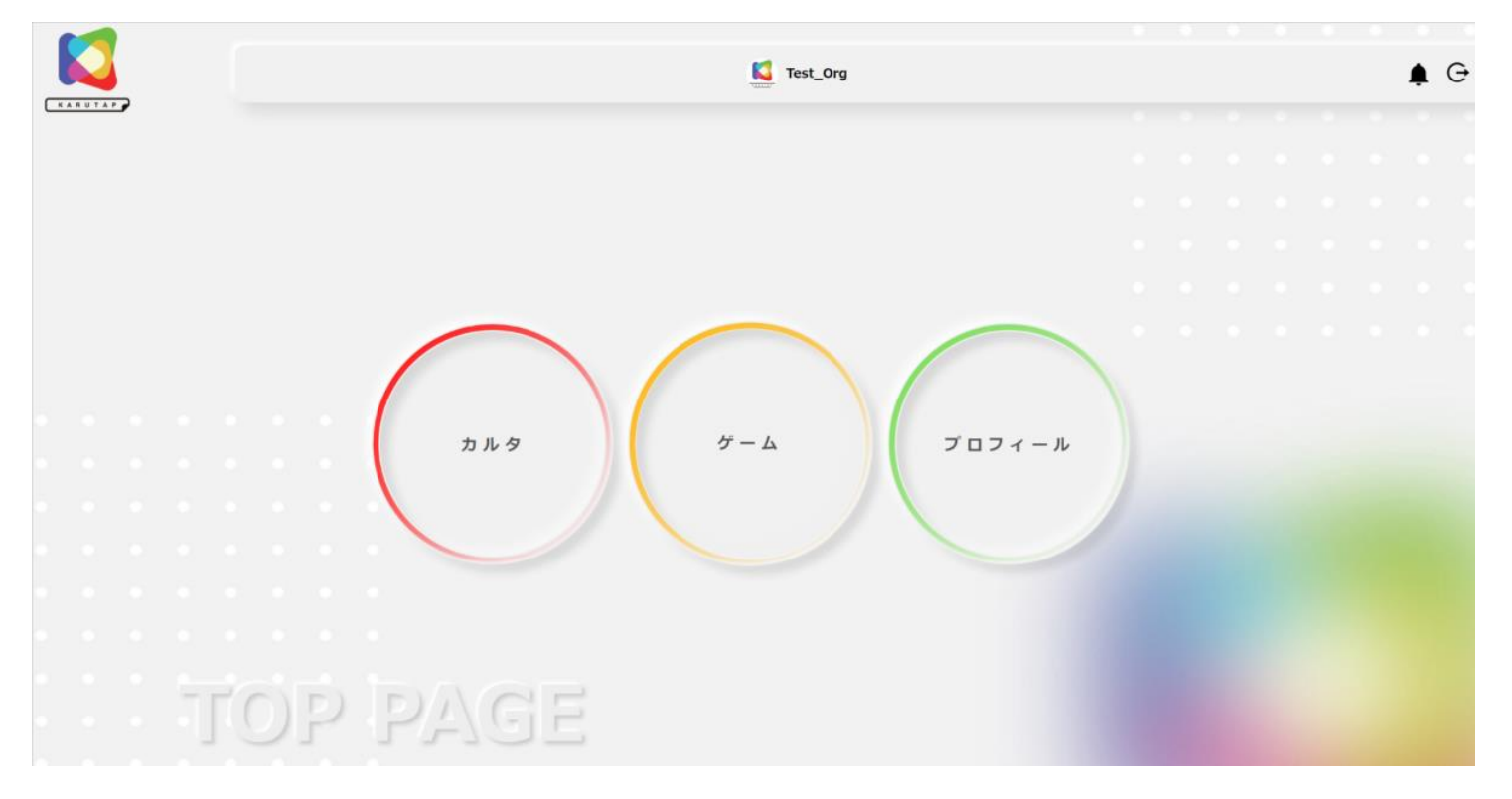

②「一人で遊ぶ」をクリックしてください。

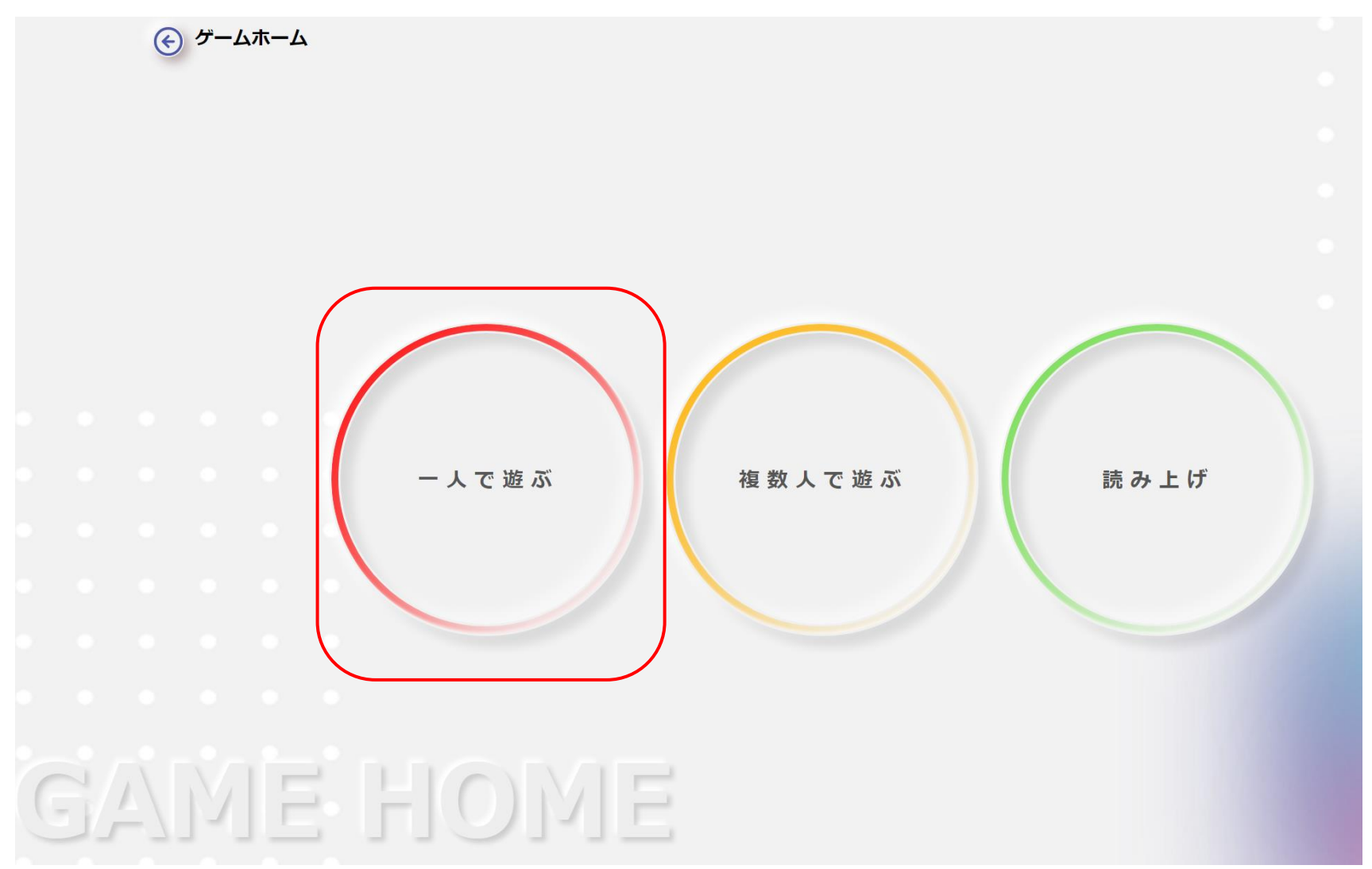

#### 遊びたいカルタ選んでクリックしてください。

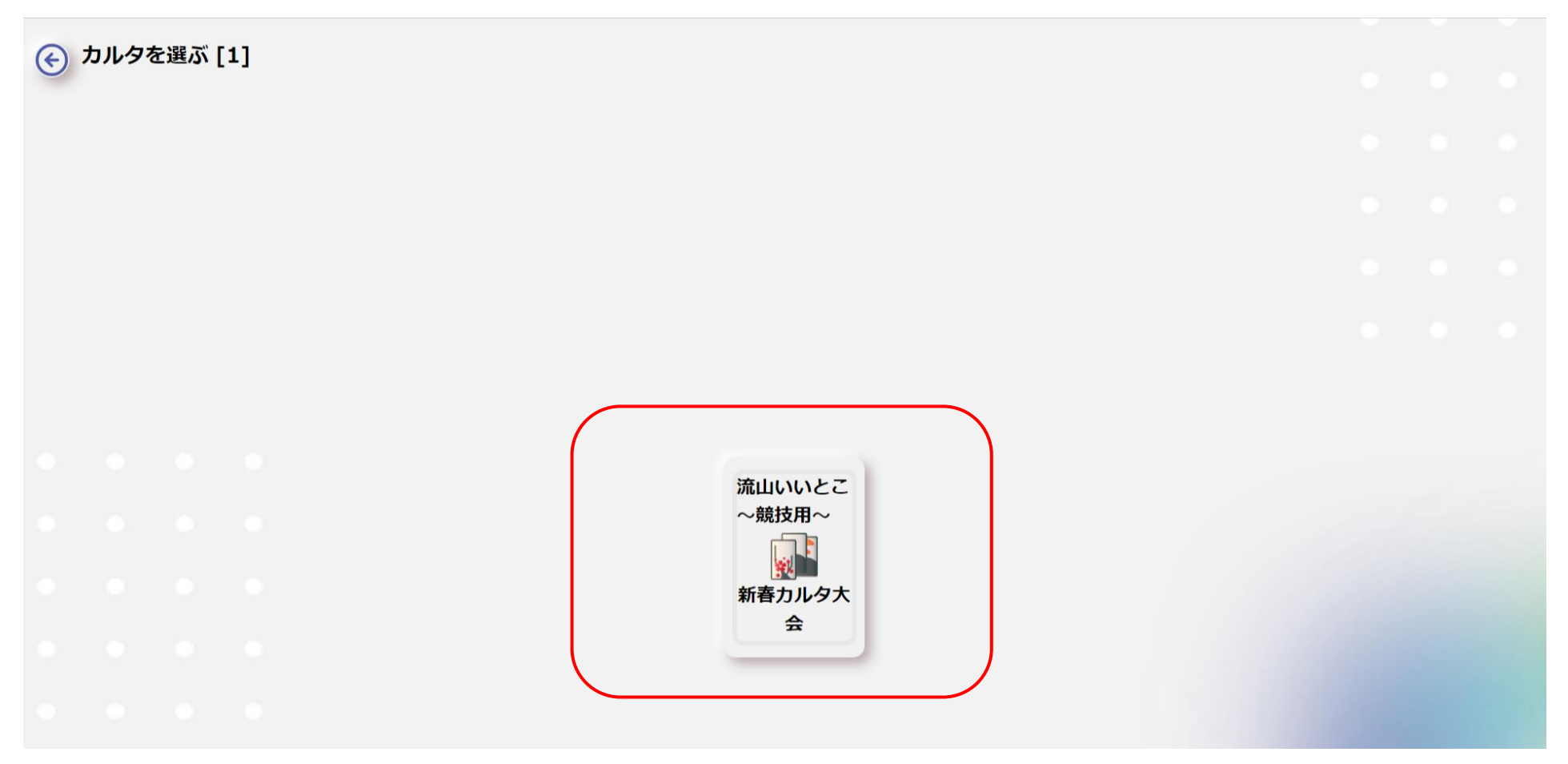

※1 自分で作成したカルタだけではなく、ほかの人が作成したカルタでも遊ぶことができます。

※2 ほかの人が作成したカルタで遊ぶためには、ファシリテーターの許可が必要です。

④ カルタのレイアウトを選び、「ゲーム開始」をクリックしてください。

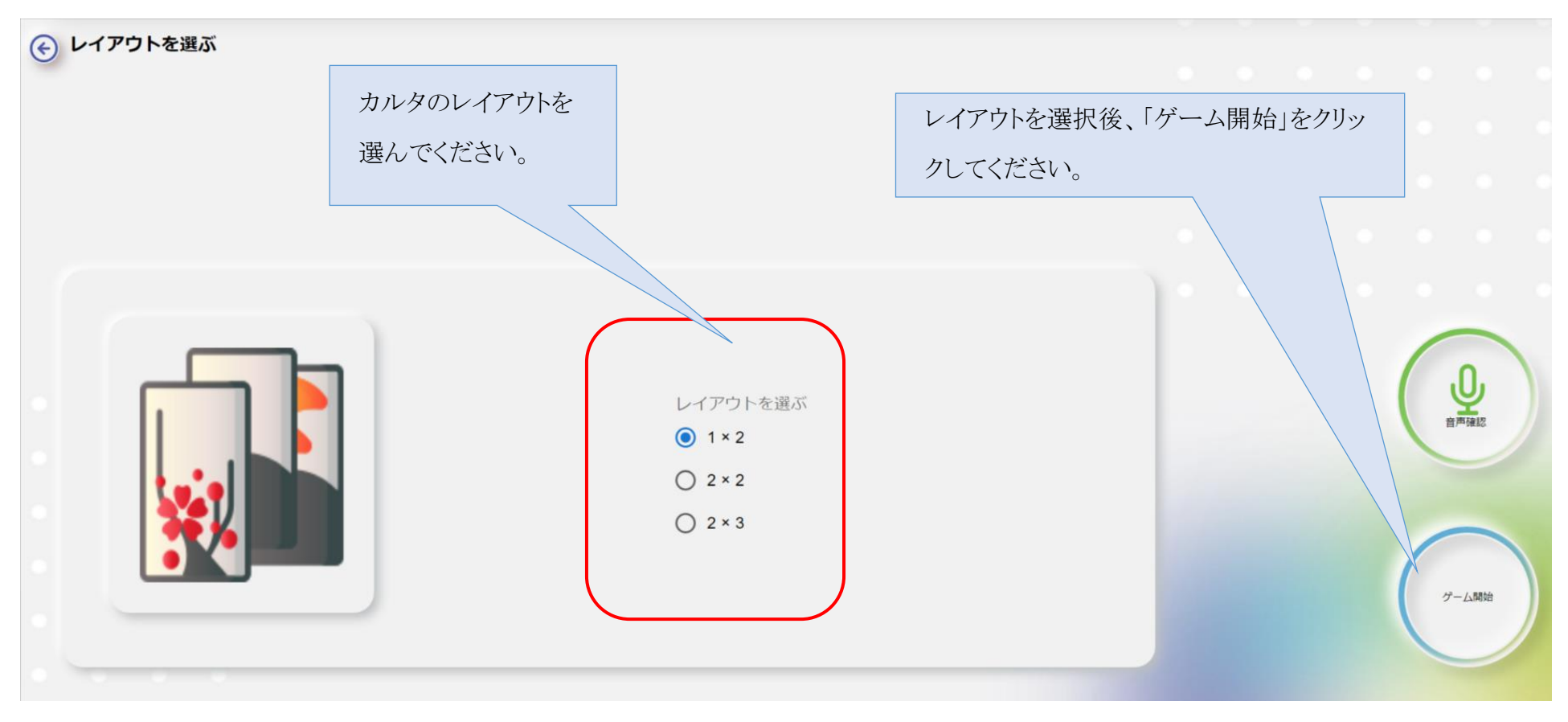

⑤「スタート」をクリックすると、ゲームが始まります。

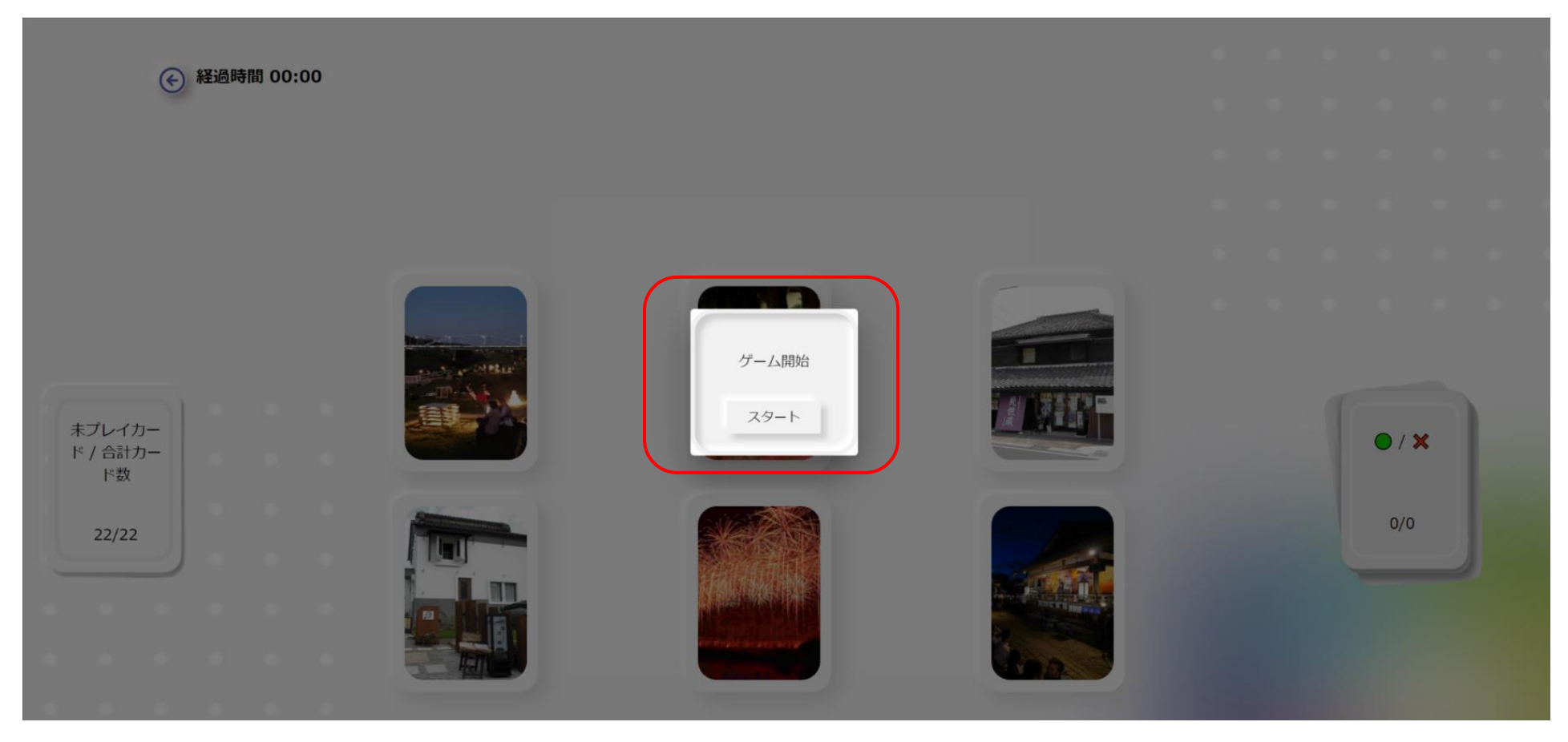

### 「複数人で遊ぶ」でカルタをする場合

①ファシリテーターより招待状が届きますので、「OK」「キャンセル」のいずれかをクリックしてください。

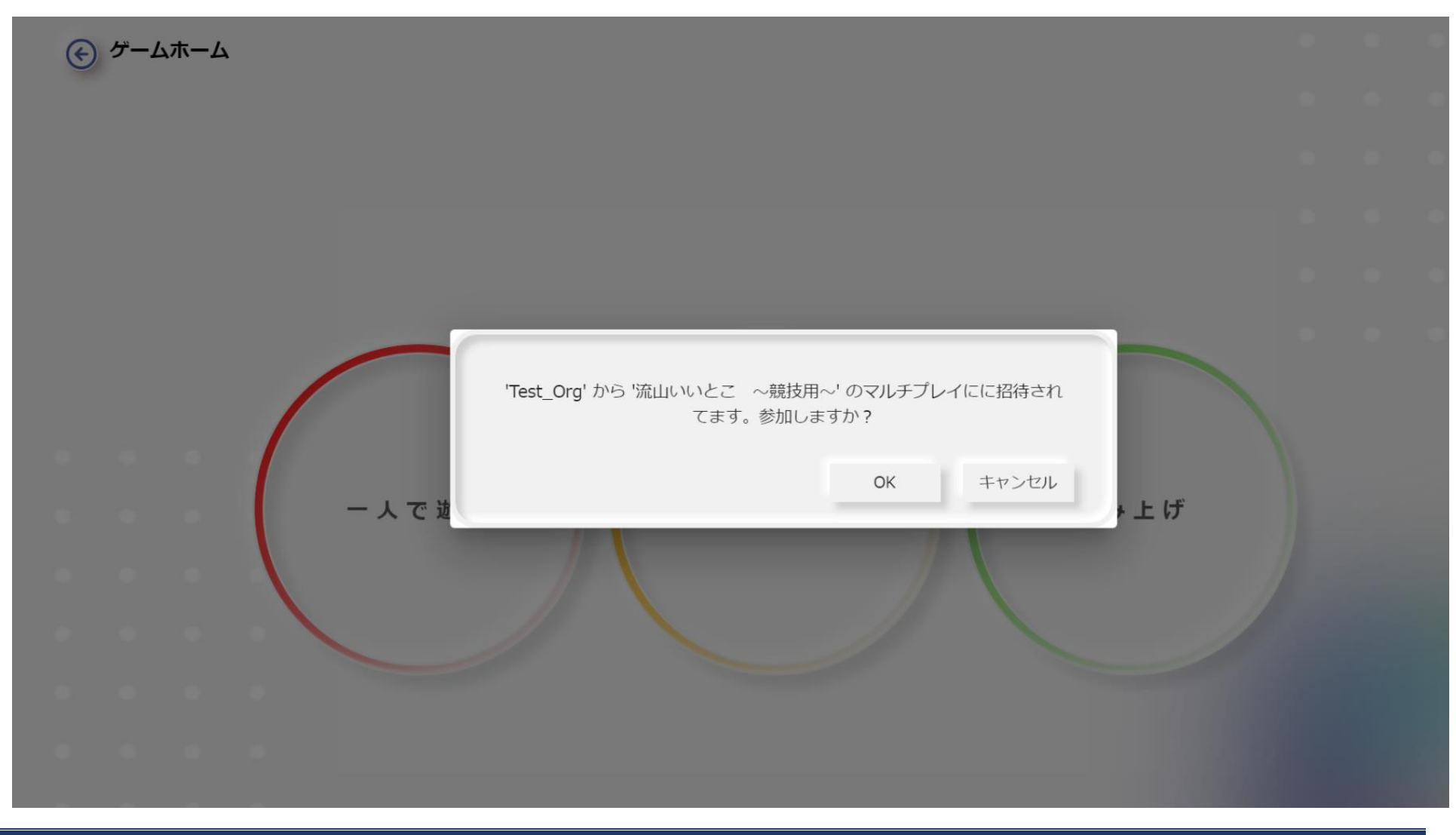

② ファシリテーターが招待したユーザー全員の準備が整い次第、対戦が始まります。

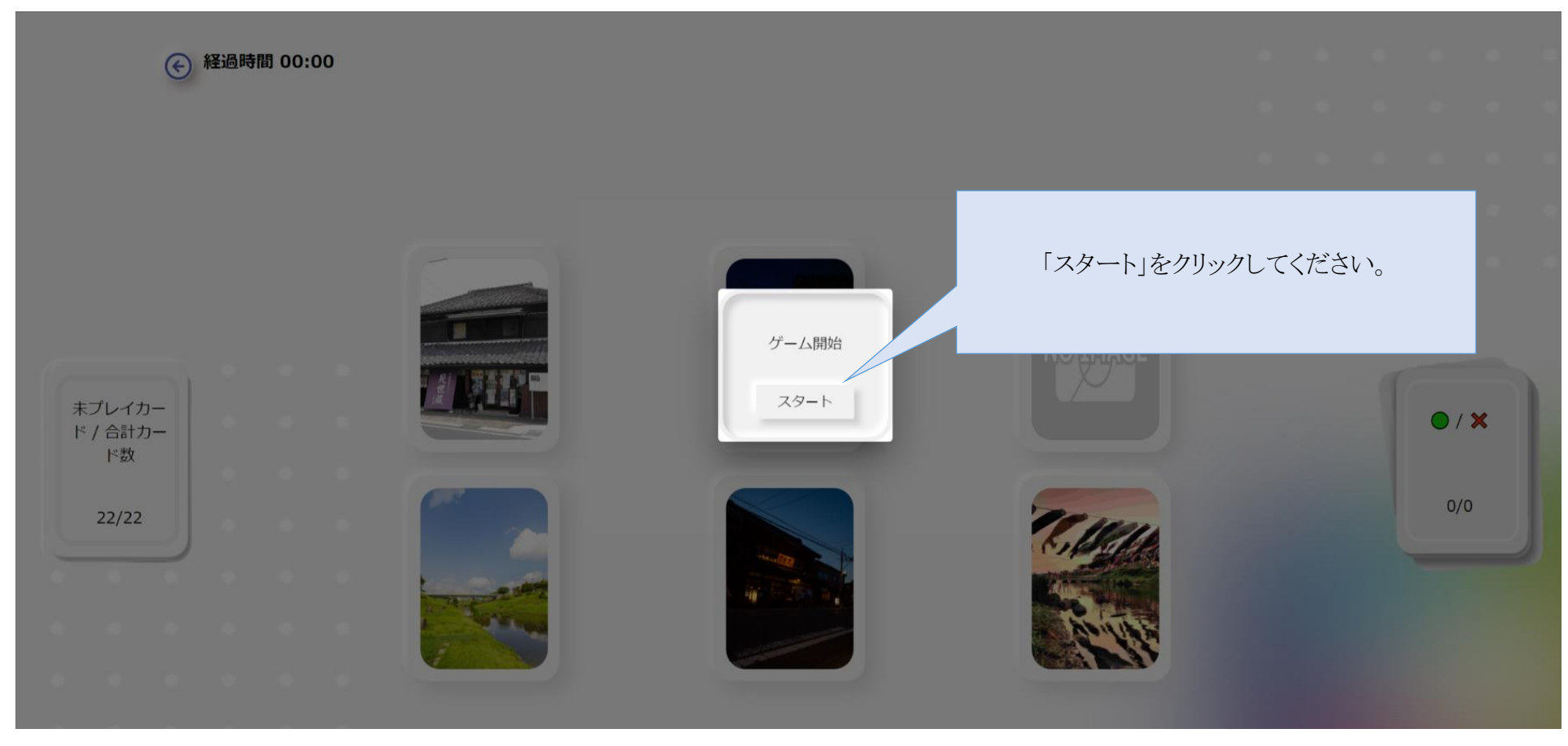

※ゲームは、すべてのカードを取り終わるまでの時間を競います。

プロフィール作成

#### ①「プロフィール」をクリックしてください。

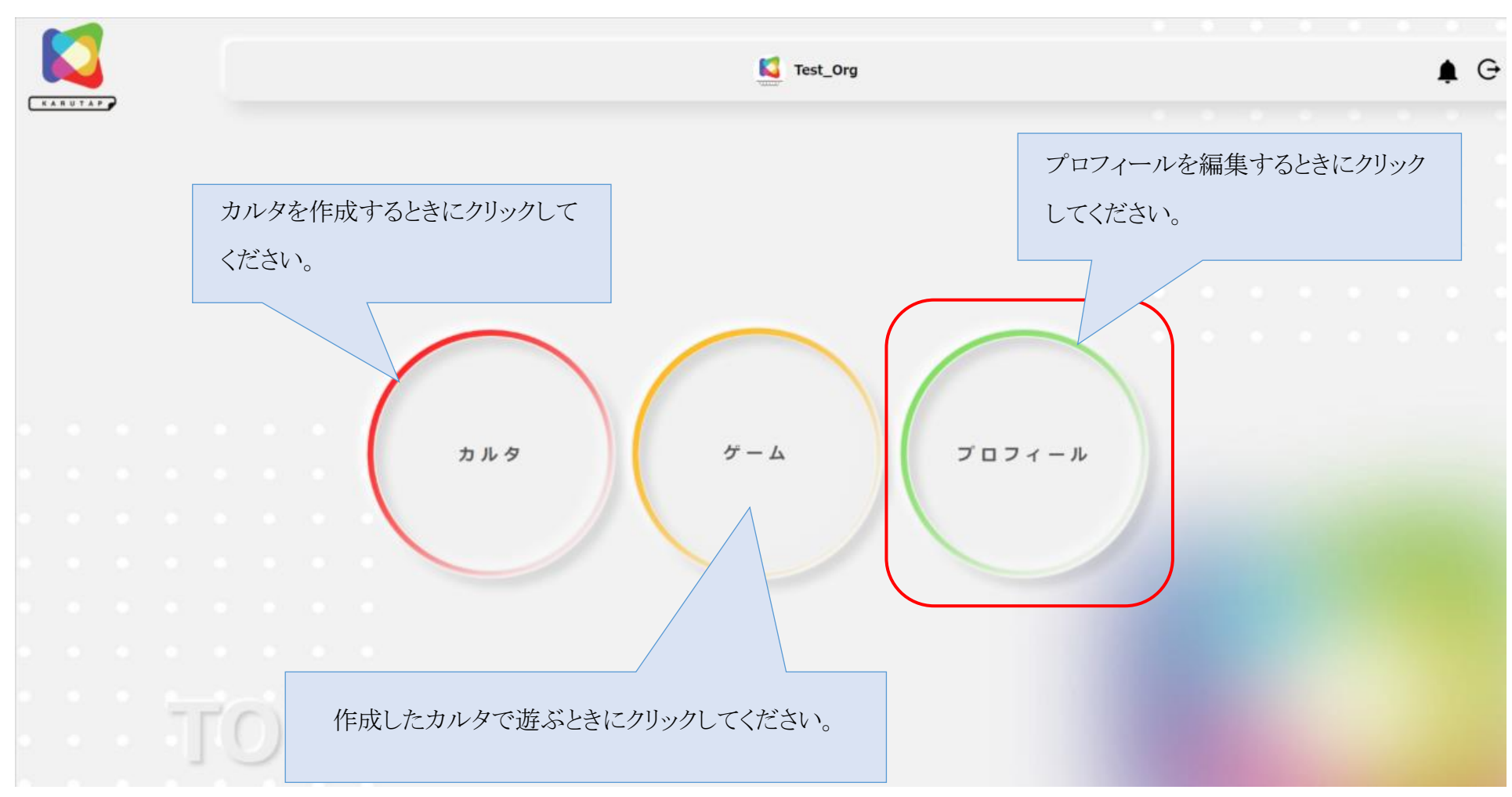

② 「アイコン」をクリックすると、プロフィールを編集できます。

| プロフィール                       | アイコンをクリックする | と、プロフィール |         |            |     |    |     |   |    |
|------------------------------|-------------|----------|---------|------------|-----|----|-----|---|----|
|                              | を編集できます。    |          |         |            |     |    |     |   |    |
|                              |             |          |         |            |     |    |     |   |    |
|                              | <u>л-к</u>  |          |         |            |     |    |     |   |    |
| Α                            | カルタ名        | 提出済のカード  | 承認済のカード | 承認されなかったカー | · K |    |     |   |    |
| 名前:                          | 流山いいとこ ~競技用 | ~ 0      | 1       | 0          |     |    |     |   |    |
| メール:                         |             |          |         |            |     |    |     |   |    |
| <b>性别:</b> 男性                |             |          | 自分が作成し  | たカルタが確認    | できま | す。 |     |   |    |
| 生年月日: <b>18-17-1-1000-</b>   |             |          |         |            |     |    |     |   |    |
| 組織を選択: <sup>Test_Org</sup> ▼ |             |          |         |            |     | 1< | < 1 | > | >1 |
| 言語: 日本語 ▼                    |             |          |         |            |     |    |     |   |    |
| . PROFI                      | LE          |          |         |            |     |    |     |   |    |

### 【KARUTAP】使い方マニュアル(ユーザー用)

③必要事項を記入して、プロフィールを編集し、「保存」をクリックしてください。

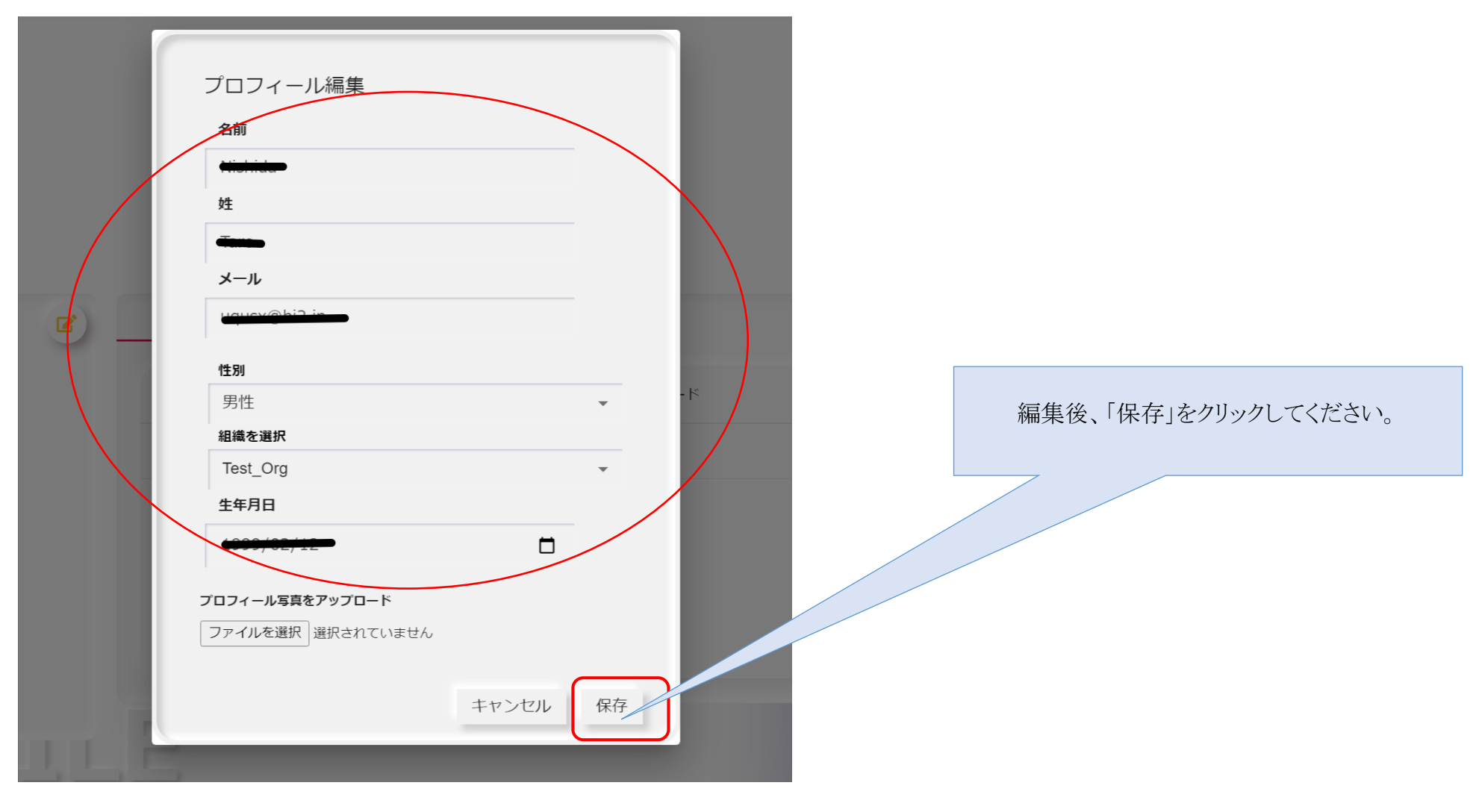